# Návod na použití bloku SemesTraK

Nový blok pro automatickou transformaci kurzů **SemesTraK** (Semestrální Transformace Kurzů) umožňuje nastavení typu stávajícího kurzu a jeho automatickou transformaci (převedení) do cílového semestru, bez nutnosti ruční tvorby zálohy výchozího kurzu a její obnovy do kurzu nového.

Do nově vytvořeného (transformovaného) kurzu se přenáší také vlastnosti stávajícího kurzu, např. nastavení rolí uživatelů (garant, vyučující, asistent a host), metody zápisu, nastavení skupin a další vlastnosti (uspořádání kurzu, vnucený jazyk, souhrn kurzu, apod.). Maximální velikost nahrávaných souborů je v nově vytvořených (transformovaných) kurzech omezena na 50 MB.

Poznámka: blok je v kurzu viditelný i pro ostatní uživatele s nižší rolí než GAELP, ale danému uživateli se zobrazí pouze blok s informacemi o kódu kurzu a semestru, ve kterém je umístěn, bez možnosti jeho transformace.

Blok umožňuje transformaci kurzů následujících typů:

- Kurz s archivací je vytvořen nový kurz v cílové kategorii a do něj naimportován obsah ze stávajícího kurzu bez dat uživatelů, stávající kurz zůstává zachován
- Kurz bez archivace dojde pouze k přesunu stávajícího kurzu do cílové kategorie (v cílové kategorii tedy není vytvořen nový kurz), v kurzu navíc dojde k odstranění dat uživatelů, dále je v transformovaném kurzu nastaven prefix a postfix cílového semestru
- Kurz bez další výuky (dále nevyučován) kurzu je pouze nastaven prefix odpovídajícího semestru, žádná transformace se neprovádí
- **Neurčen** kurz se nebude transformovat

Kurz lze transformovat do cílového semestru následujícím způsobem:

- V kurzu, který chcete transformovat, je nutné zapnout režim úprav
- V režimu úprav pomocí levého menu **Přidat blok** přidejte blok SemesTraK
- Nový blok SemesTraK se zobrazí v levém menu kurzu a nabízí dvě možnosti transformace:
  - **Transformovat tento kurz** lze nastavit a zahájit transformaci pouze jednoho daného kurzu
  - Transformovat kurzy kategorie nabízí možnost hromadně transformovat kurzy celé aktuální kategorie (např. kategorie odpovídající semestru)

Poznámka: blok není nutné přidávat do všech kurzů kategorie, je nutné jej **přidat pouze do jednoho kurzu** v kategorii, ostatní kurzy z kategorie lze transformovat prostřednictvím tohoto jednoho kurzu

| Nové příspěvky blo<br>Odkazy na oddíly<br>Osobní soubory   | gů            |         |                                                                                                    | Čeština (cs)          |
|------------------------------------------------------------|---------------|---------|----------------------------------------------------------------------------------------------------|-----------------------|
| Postup plnění<br>Potvrzení absolvov<br>Přihlášený uživatel | ání           | ÷       | <ul> <li>Téma 12 - Paralelní systémy 2 здив</li> <li>Upravit</li> <li>Přídat činnost nebo st</li> </ul>                          | □<br>tudijní materiál |
| Připojení uživatelé<br>SemesTraK<br>Sledování plnění čir   | iností        | ⊕ ∠     |                                                                                                    | Upravit <del>-</del>  |
| Souhrn kurzu/strár<br>Stav absolvování k<br>Studijní plány | nek<br>urzu   | +       | Zkouškový test: Upravit-                                                                                                    |                       |
| Svěřenci<br>Štítky                                         | - 11          | ÷       | Skryte pred studenty           Skryte pred studenty         Upravit+           Skryte pred studenty         Skryte pred studenty | <u>ta</u> 🗆           |
| Stítky blogu<br>Upravit záložky<br>Vyhledávání komu        | nitních kurzů |         | + Přidat činnost nebo st                                                                                                    | udijní materiál       |
| Výsledky činnosti<br>Přidat                                | <b>*</b>      | 13. kvě | iten - 19. květen 🥒                                                                                                    | Upravit <del>-</del>  |

Obr. 1 – Přidání bloku SemesTraK do kurzu

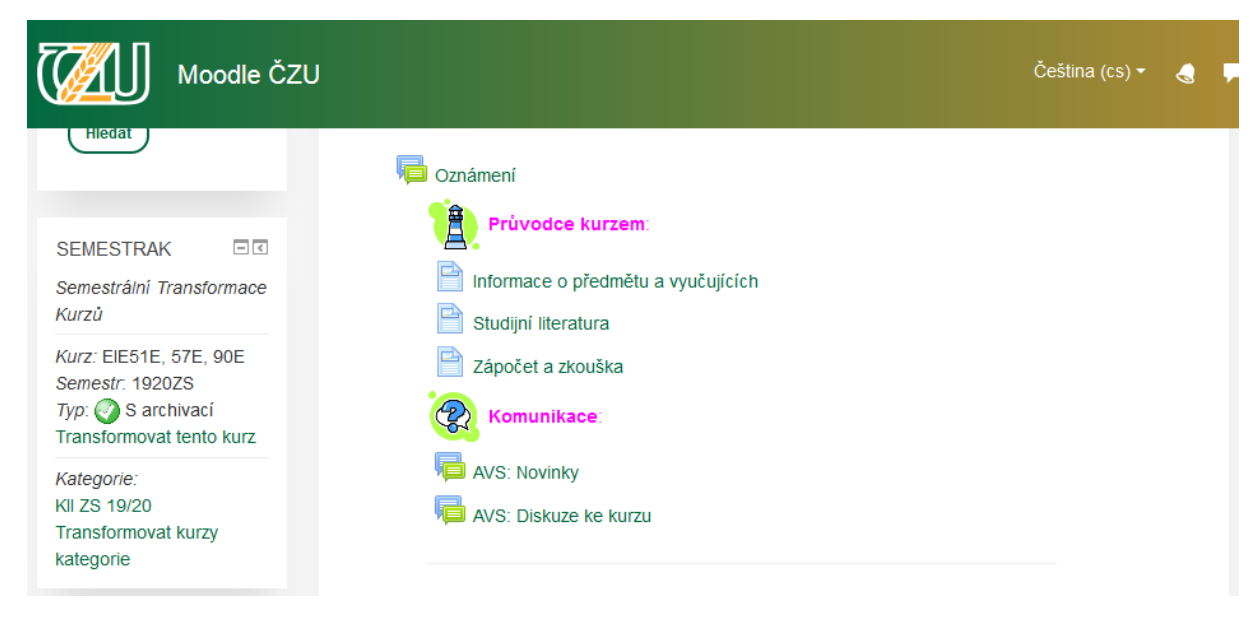

Obr. 2 – Zobrazení bloku SemesTraK v kurzu

Postup transformace jednoho jednotlivého kurzu (položka Transformovat tento kurz):

- V bloku SemesTrak zvolte položku Transformovat tento kurz.
- Pomocí rozbalovacího menu Typ kurzu je nutné nastavit typ kurzu (kurz s/bez archivace).
- Pomocí rozbalovacího menu Cílový semestr je nutné zvolit semestr, do kterého bude kurz transformován.
- Dále je možné nastavit začátek kurzu (není bezpodmínečně nutné, v systému Moodle jsou nastaveny začátky zimního i letního semestru) a zda bude kurz viditelný či skrytý.
- Zaškrtnutím checkboxu a stisknutím tlačítka **Odeslat nastavení** se nastavení typu kurzu a cílového semestru uloží a odešle se požadavek na transformaci kurzu.
- Ze stránky s informací nastavení transformace je možné se pomocí tlačítka Zpět do kurzu vrátit do výchozího kurzu nebo tlačítka Zpět do nastavení transformace vrátit zpět k editaci transformace.
- Po odeslání požadavku na transformaci kurz čeká na zpracování pomocí Cronu.

Poznámka: Pokud neexistuje (není vytvořena) kategorie pro cílový semestr, kurz je transformován přímo do nadřazené kategorie, tedy obvykle kategorie katedry či fakulty.

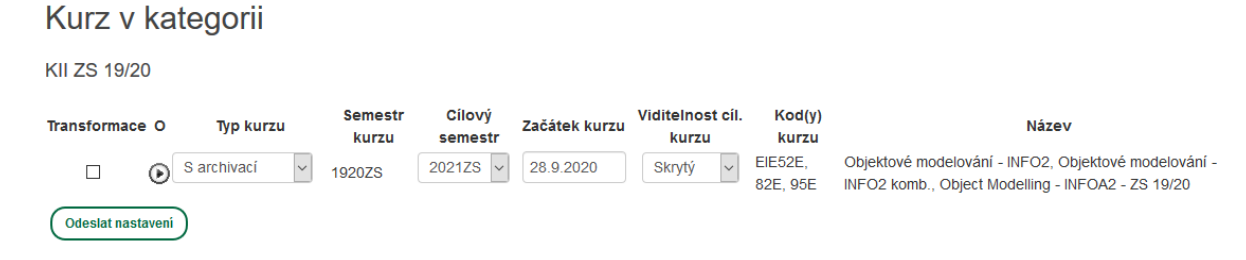

Obr. 3 – Nastavení transformace jednotlivého kurzu

| Požadavek byl zpracován                                                                                         | × |
|----------------------------------------------------------------------------------------------------|---|
| - 2021ZS Objektové modelování - INFO2, Objektové modelování - INFO2 komb., Object Modelling - INFOA2 - ZS 19/20 |   |
| Zpět do nastaveni transformace                                                                                  |   |
| Kategorie> KII ZS 19/20                                                                                         |   |
| Zpět do kurzu                                                                                                   |   |
| Kurz> Objektové modelování - INFO2, Objektové modelování - INFO2 komb., Object Modelling - INFOA2 - ZS 19/20    |   |

Obr. 4 – Informace o uložení nastavení a možnost návratu do výchozího kurzu nebo do nastavení transformace

## Kurz v kategorii

KII ZS 19/20 Cílový Viditelnost cíl. Semestr Тур Transformace O Začátek kurzu Kod(v) kurzu Název kurzu kurzu semestr kurzu 26.6.2020 EIE52E, 82E, Objektové modelování - INFO2, Objektové modelování - INFO2 komb. S 28.9.2020 Skrvtý  $\sim$ () archivací 1920ZS 2021ZS 95E Object Modelling - INFOA2 - ZS 19/20 15:08 Odeslat nastavení

### Obr. 4 – Probíhající transformace kurzu

Aktuální stav transformace je zobrazen pomocí stavových piktogramů (vysvětlivky):

- Kurz je připraven k transformaci zaškrtnutím políčka Transformace bude transformace zahájena
- Transformace probíhá (zobrazen začátek transformace) byl odeslán požadavek na transformaci a čeká se na zpracování pomocí Cronu
- Transformace proběhla úspěšně cílový kurz byl vytvořen (zobrazen konec transformace)
- Transformace neproběhla zkontrolujte stav kurzu (zobrazen konec transformace), transformace například nemusí proběhnout z důvodu velké velikosti kurzu
- Transformaci nelze provést do cílového semestru cílový kurz už existuje, zaškrtávací políčko pro zahájení transformace nebude zobrazeno
- Transformaci nelze provést není nastaven typ kurzu, je nastavena výchozí hodnota Neurčen

Postup transformace skupiny kurzů (položka Transformovat kurzy kategorie):

- Pro transformaci více kurzů není nutné modul SemesTraK vkládat do všech kurzů, postačí pouze do jednoho z kurzů
- V bloku SemesTraK zvolte položku Transformovat kurzy kategorie.
- Pomocí rozbalovacího menu Typ kurzu lze u jednotlivých kurzů nastavit různé typy transformace (kurz s archivací, kurz bez archivace) a pomocí rozbalovacího menu Cílový semestr odlišné cílové semestry, kam budou kurzy transformovány.
- Zaškrtnutím checkboxu a stisknutím tlačítka Odeslat nastavení se nastavení typu kurzů a cílového semestru uloží a odešle se požadavek na transformaci kurzů.
- Ze stránky s informací o uložení nastavení je možné se pomocí tlačítka Zpět do kurzu vrátit do výchozího kurzu nebo tlačítka Zpět do nastavení transformace vrátit zpět k editaci transformace více kurzů kategorie.
- Po odeslání požadavku na transformaci kurzy čekají na zpracování pomocí Cronu.

Poznámka: Pokud neexistuje (není vytvořena) kategorie pro cílový semestr, kurzy jsou transformovány přímo do nadřazené kategorie, tedy obvykle kategorie katedry či fakulty.

### Kurzy v kategorii

KII ZS 19/20

| Transformace | 0            | Typ kurzu   | ı      | Semestr<br>kurzu | Cílový<br>semestr | Začátek kurzu | Viditelnos<br>kurzu | t cíl. | Kod(y) kurzu        | Název                                                                                                    |
|--------------|--------------|-------------|--------|------------------|-------------------|---------------|---------------------|--------|---------------------|----------------------------------------------------------------------------------------------------|
| $\checkmark$ | $\odot$      | S archivací | $\sim$ | 1920ZS           | 2021ZS ~          | 28.9.2020     | Skrytý              | $\sim$ | EIE87E              | Systémová integrace - INFON3 komb ZS 19/20                                                                        |
| V            | 0            | S archivací | ~      | 1920ZS           | 2021ZS 🗸          | 28.9.2020     | Skrytý              | ~      | EIEA9E, B7E,<br>B3E | Gramatiky a jazyky - INFON3, Gramatiky a jazyky -<br>INFON3 komb., Grammars and Languages - INFOAN3 -<br>ZS 19/20 |
| $\square$    | $\odot$      | S archivací | $\sim$ | 1920ZS           | 2021ZS 🗸          | 28.9.2020     | Skrytý              | ~      | EIE96E              | Interaction Design - INFOA5v - ZS 19/20                                                                           |
| $\checkmark$ | ତ            | S archivací | $\sim$ | 1920ZS           | 2021ZS 🗸          | 28.9.2020     | Skrytý              | ~      | EIE67E              | Component-based SW Development - INFOA3 - ZS 19/20                                                                |
|              | ତ            | S archivací | ~      | 1920ZS           | 2021ZS 🗸          | 28.9.2020     | Skrytý              | ~      | EIE36E              | Database Systems - INFOA3 - ZS 19/20                                                                              |
|              | $\mathbf{O}$ | S archivací | $\sim$ | 1920ZS           | 2021ZS 🗸          | 28.9.2020     | Skrytý              | ~      | EIE74E              | Databázové systémy - INFO3 komb ZS 19/20                                                                          |

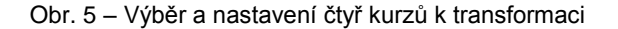

# Transformace

#### Požadavek byl zpracován

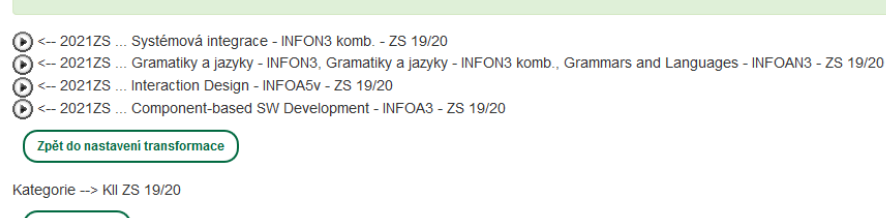

Zpět do kurzu

Kurz --> Úvod do principu počítačů - INFO1, Úvod do principu počítačů - SYI1, Úvod do principu počítačů - INFO1 komb. - ZS 19/20

#### Obr. 6 – Zpracování požadavku na transformaci čtyř kurzů

## Kurzy v kategorii

#### KII ZS 19/20

| Transformace       | O Typ kurzu     | Semestr<br>kurzu | Cílový<br>semestr | Začátek kurzu | ViditeInost<br>kurzu | cíl.<br>Kod(y) kurzu | Název                                                                                                    |
|--------------------|-----------------|------------------|-------------------|---------------|----------------------|----------------------|----------------------------------------------------------------------------------------------------|
| 26.6.2020<br>15:31 | 🕔 S archivací   | 1920ZS           | 2021ZS            | 28.9.2020     | Skrytý               | EIE87E               | Systémová integrace - INFON3 komb ZS 19/20                                                                        |
| 26.6.2020<br>15:31 | 🕔 S archivací   | 1920ZS           | 2021ZS            | 28.9.2020     | Skrytý               | EIEA9E, B7E,<br>B3E  | Gramatiky a jazyky - INFON3, Gramatiky a jazyky -<br>INFON3 komb., Grammars and Languages - INFOAN3 -<br>ZS 19/20 |
| 26.6.2020<br>15:31 | 🔇 S archivací   | 1920ZS           | 2021ZS            | 28.9.2020     | Skrytý               | × EIE96E             | Interaction Design - INFOA5v - ZS 19/20                                                                           |
| 26.6.2020<br>15:31 | 🕔 S archivací   | 1920ZS           | 2021ZS            | 28.9.2020     | Skrytý               | EIE67E               | Component-based SW Development - INFOA3 - ZS 19/20                                                                |
|                    | S archivací 🗸 🗸 | 1920ZS           | 2021ZS ~          | 28.9.2020     | Skrytý               | ✓ EIE36E             | Database Systems - INFOA3 - ZS 19/20                                                                              |
|                    | S archivací ∨   | 1920ZS           | 2021ZS ~          | 28.9.2020     | Skrytý               | ✓ EIE74E             | Databázové systémy - INFO3 komb ZS 19/20                                                                          |

#### Obr. 7 – Probíhající transformace čtyř kurzů

### Kurzy v kategorii

KII ZS 19/20

| Transformace       | 0       | Typ kurzu   |        | Semestr<br>kurzu | Cílový<br>semestr | Začátek kurzu | Vi | ditelnost<br>kurzu | cíl.   | Kod(y) kurzu        | Název                                                                                                    |
|--------------------|---------|-------------|--------|------------------|-------------------|---------------|----|--------------------|--------|---------------------|----------------------------------------------------------------------------------------------------|
| 26.6.2020<br>15:36 |         | S archivací | ~      | 1920ZS           | 2021ZS ~          | 28.9.2020     |    | Skrytý             | ~      | EIE87E              | Systémová integrace - INFON3 komb ZS 19/20                                                                        |
| 26.6.2020<br>15:40 |         | S archivací | ~      | 1920ZS           | 1920ZS ~          | 28.9.2020     |    | Skrytý             | ~      | EIEA9E, B7E,<br>B3E | Gramatiky a jazyky - INFON3, Gramatiky a jazyky -<br>INFON3 komb., Grammars and Languages - INFOAN3 -<br>ZS 19/20 |
| 26.6.2020<br>15:31 | •       | S archivací |        | 1920ZS           | 2021ZS            | 28.9.2020     |    | Skrytý             | ~      | EIE96E              | Interaction Design - INFOA5v - ZS 19/20                                                                           |
| 26.6.2020<br>15:31 | •       | S archivací |        | 1920ZS           | 2021ZS            | 28.9.2020     |    | Skrytý             | ~      | EIE67E              | Component-based SW Development - INFOA3 - ZS 19/20                                                                |
|                    | $\odot$ | Neurčen     | $\sim$ | 1920ZS           | 2021ZS ~          | 28.9.2020     |    | Skrytý             | $\sim$ | EIE36E              | Database Systems - INFOA3 - ZS 19/20                                                                              |
|                    | $\odot$ | Neurčen     | $\sim$ | 1920ZS           | 2021ZS ~          | 28.9.2020     |    | Skrytý             | ~      | EIE74E              | Databázové systémy - INFO3 komb ZS 19/20                                                                          |

Obr. 8 – Proběhlá transformace dvou kurzů, dva čekají na zpracování Cronem

#### Pozor, důležité!

Kurzy se po odeslání požadavku na transformaci zpracovávají postupně – každých řádově několik minut (cca 5 až 10 dle velikosti kurzu a zatížení Cronu) se transformuje jeden kurz. Z tohoto důvodu je nutné **tvořit kurzy s určitým předstihem**, nikoliv těsně před začátkem semestru. Při větším množství požadavků na transformaci kurzů by nemusely být všechny kurzy transformovány včas (do začátku výuky).

×